# 論文の探し方 Cinii編

福岡大学図書館 2020.12.18

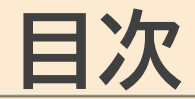

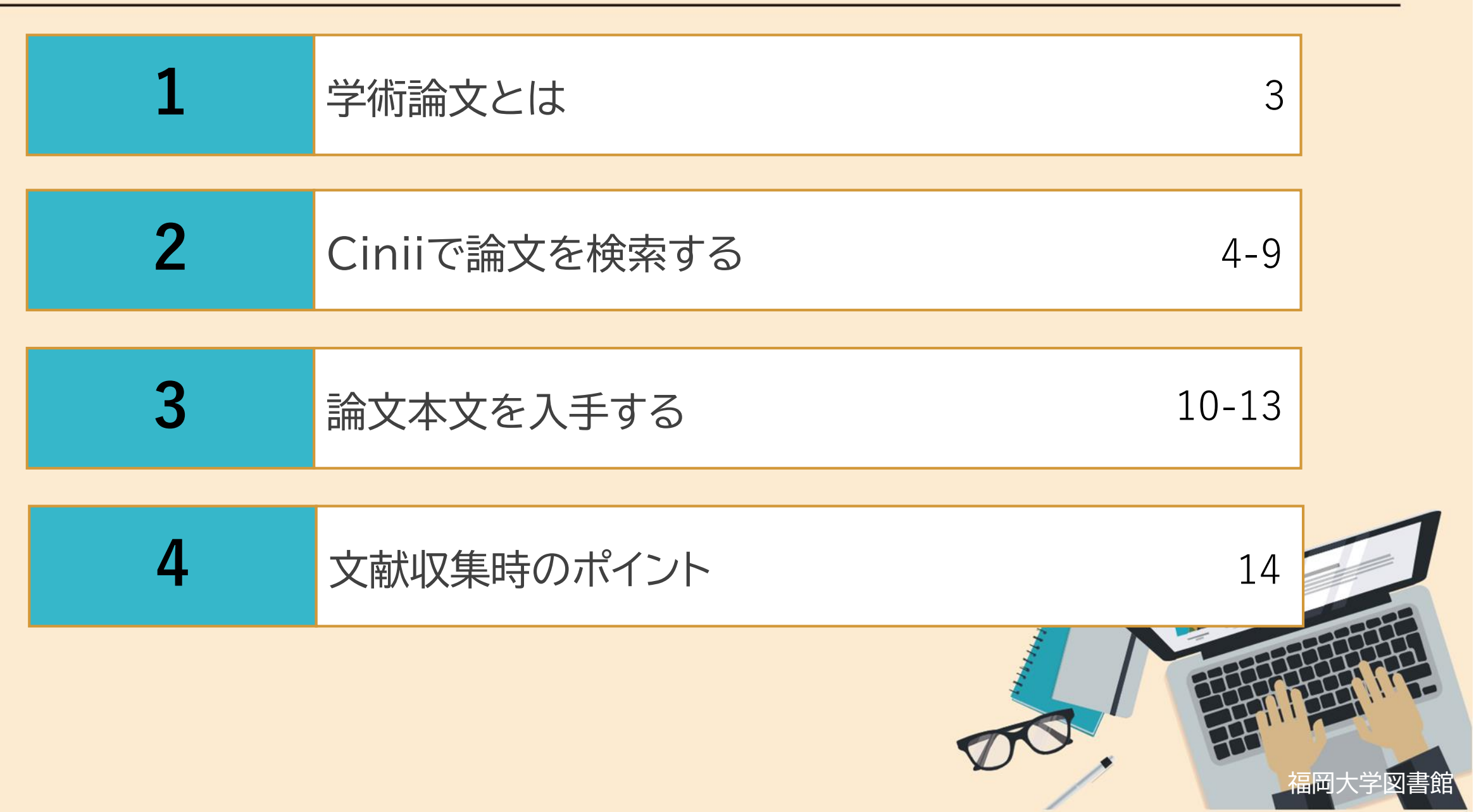

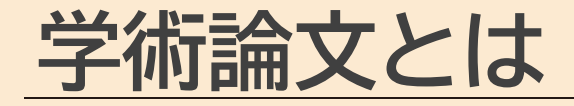

### 学術論文…特定の問題を論じ、分析した成果をまとめたもの。

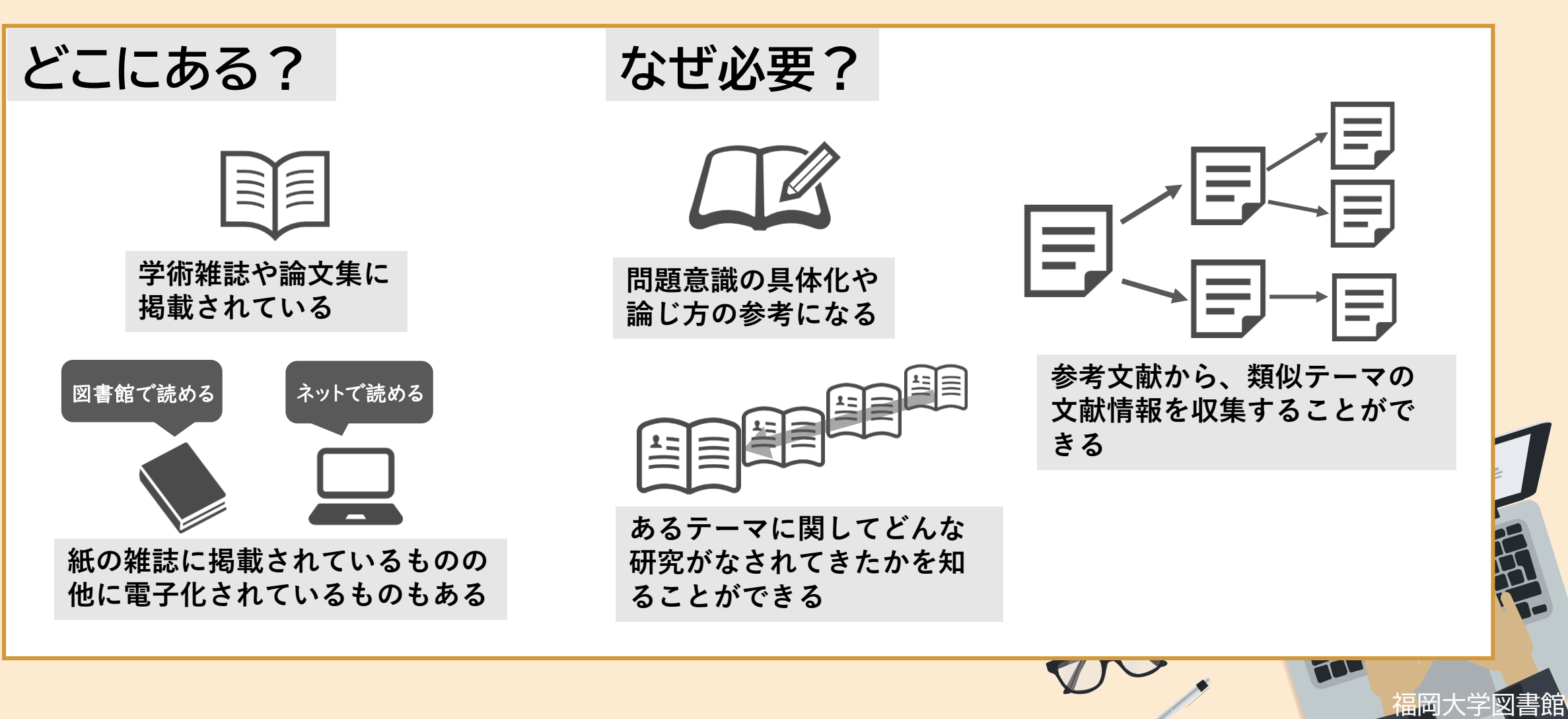

3

## **Cinii**で論文を検索する

### Cinii…国内の学術論文情報を検索の対象とする論文データベース。

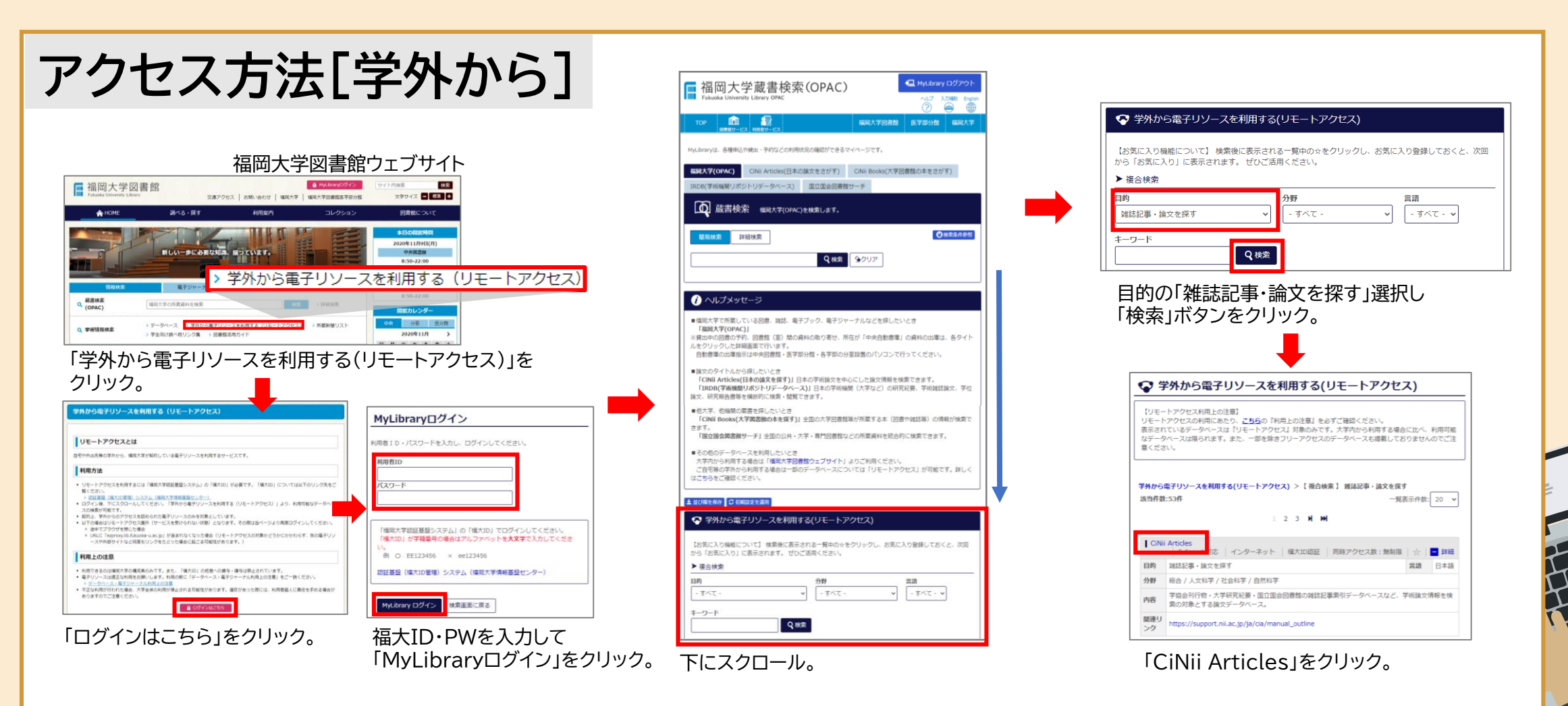

4

品田大学図書館

**Cinii**で論文を検索する

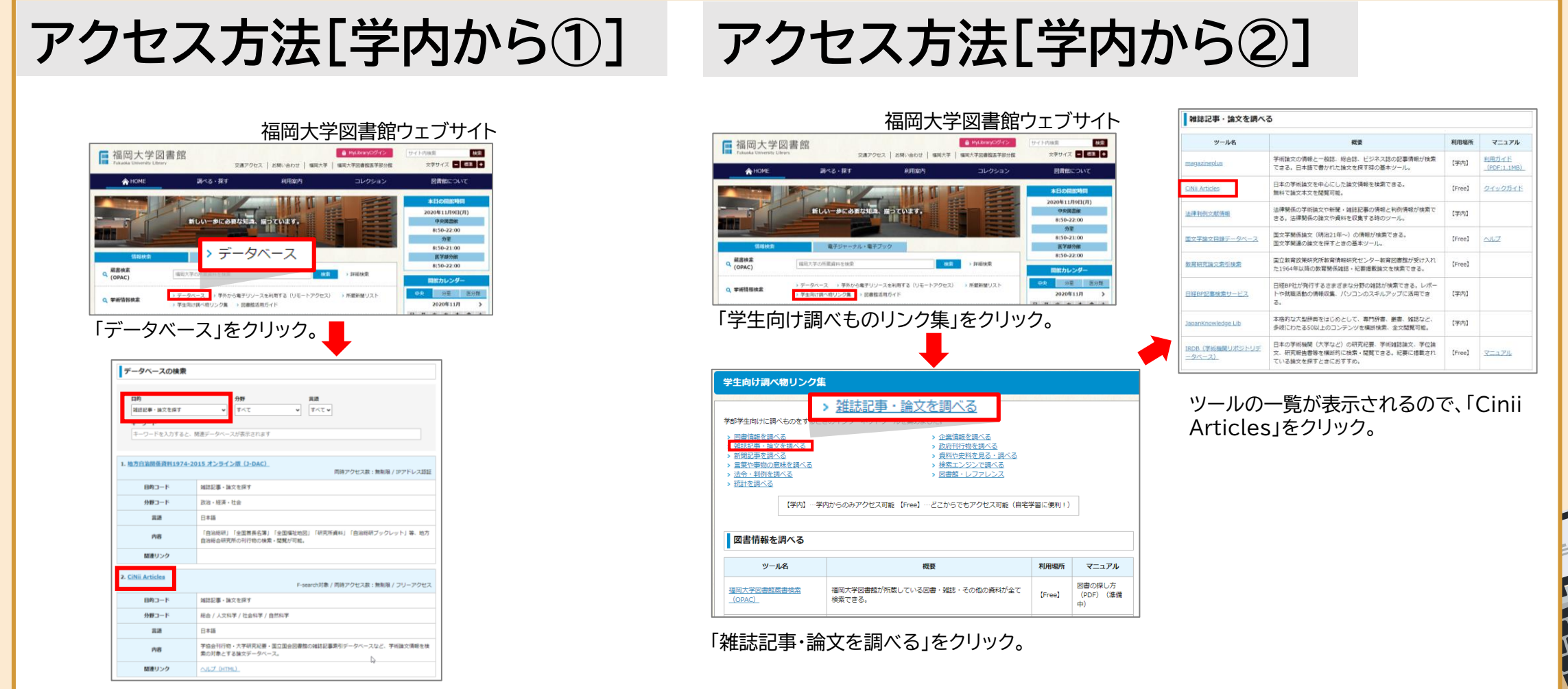

「雑誌記事・論文を探す」を選択し、「CiNii Articles」をクリック。

HT

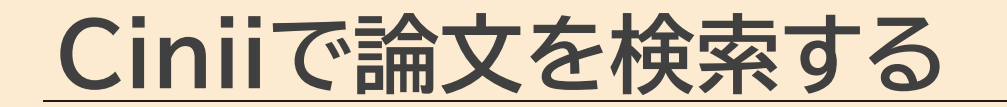

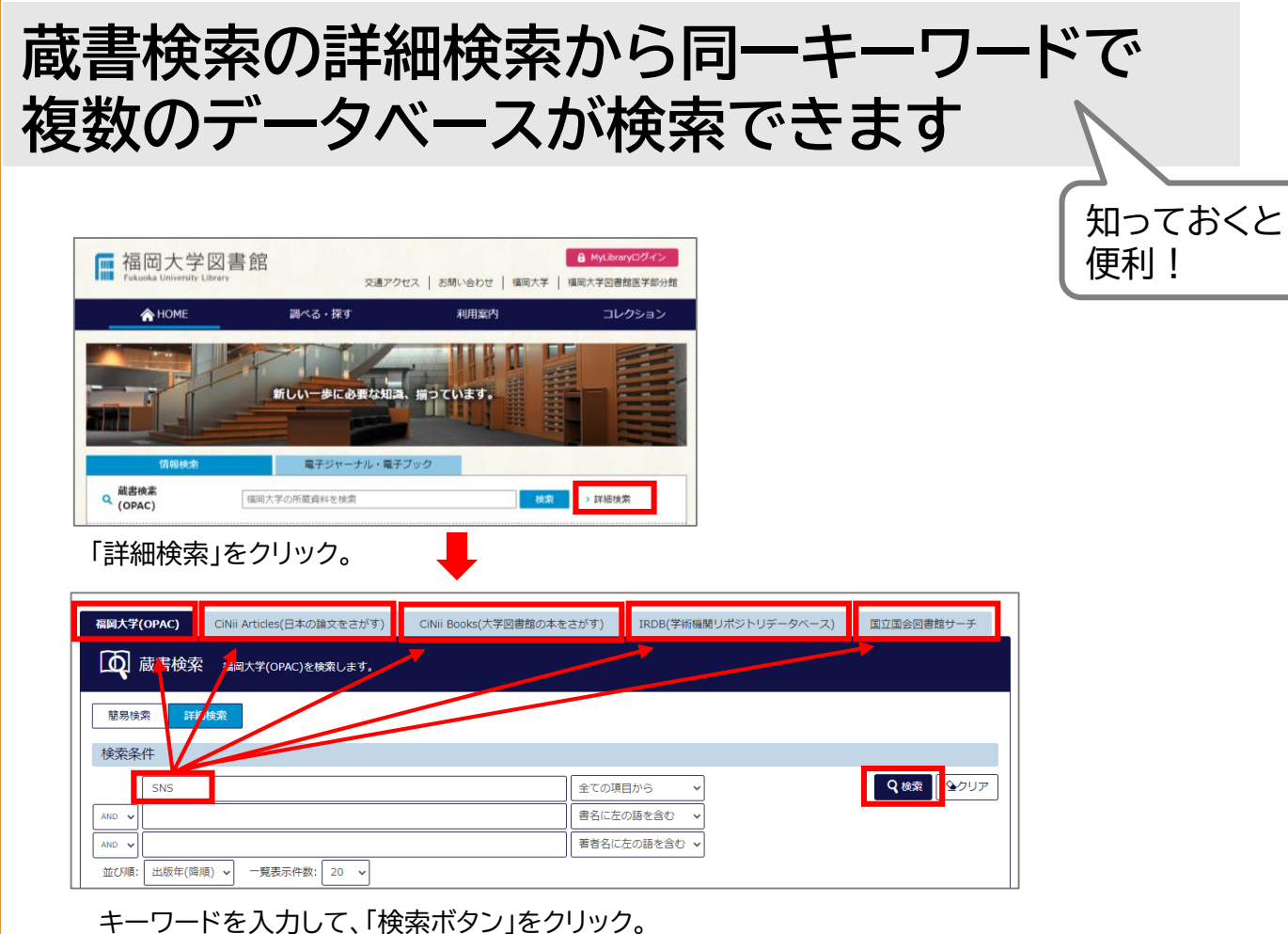

キーリードを人力して、「検索ホタン」をクリック。 タブを切り替えるだけでそれぞれのデータベースを検索できる。

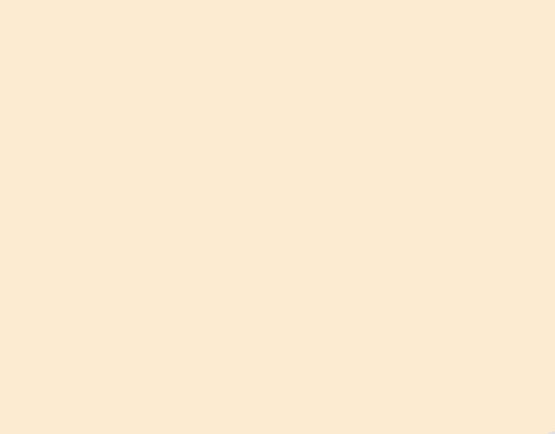

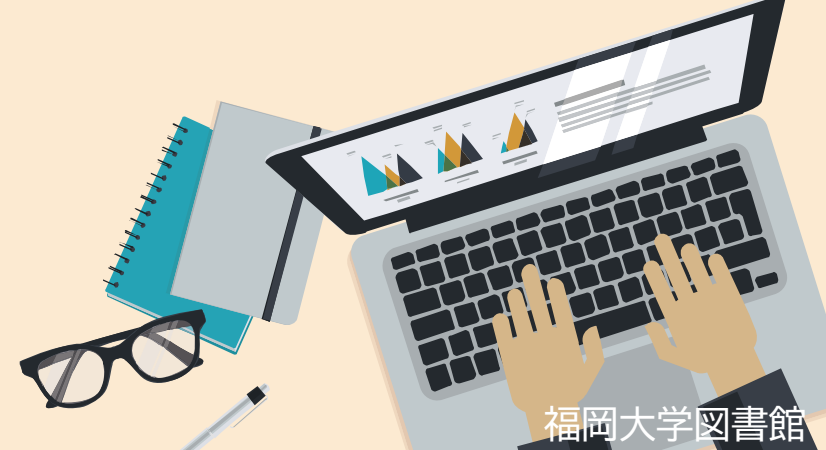

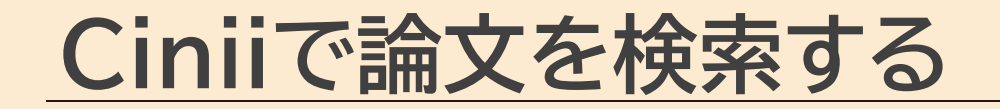

| Ciniiの特長                                       |                                  |                                                                  |                                                     |
|------------------------------------------------|----------------------------------|------------------------------------------------------------------|-----------------------------------------------------|
| CiNii Articlesト<br>CiNii 日本の論文をさがす             | ソプページ<br>大学図書館の本をさがす 日本の博士論文をさがす | 子内と向し環境<br>福岡大学<br>新規登録 ログイン English<br>CiNii Researchプレ版の公開について | で快楽でさより。                                            |
|                                                | CINII HAOMAZESTY<br>Articles     |                                                                  |                                                     |
|                                                | 論文検索 著者検索 全文検索   フリーワード すべて 本文あり | 検索                                                               | 「本文あり」ボタンを<br>クリックすると全文が電<br>子化されている論文のみ<br>ヒットします。 |
| 日本の主要な学術論文を検索できる!                              | を 検索結果からすぐに全文 を読める論文がある!         | 掲載誌の福大図書館<br>況が簡単に確認でき                                           | 所蔵状<br>る!                                           |
| 国内の学会誌、大学紀要、国立国会<br>図書館の雑誌記事索引データベース<br>ができます。 | 電子化されている論文へのリンク<br>ボタンが表示されます。   | 「福大OPAC」ボタンをクリック<br>所蔵情報が表示されます。                                 | すると                                                 |
|                                                |                                  | 推奨ブラウザ: Mozilla Firefox/G                                        | oogle Chrome/Safari<br>福岡大学                         |

書館

**Cinii**で論文を検索する

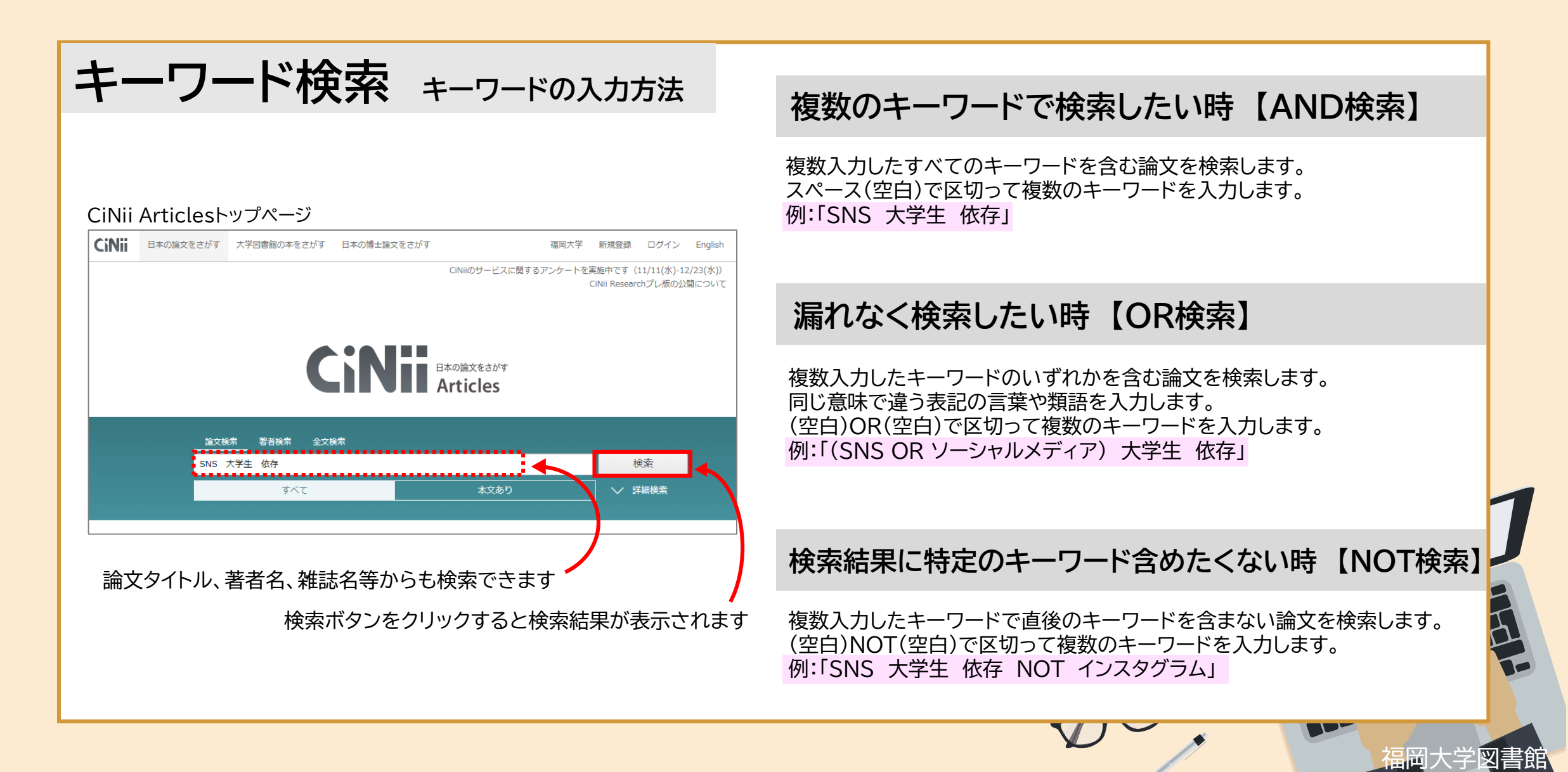

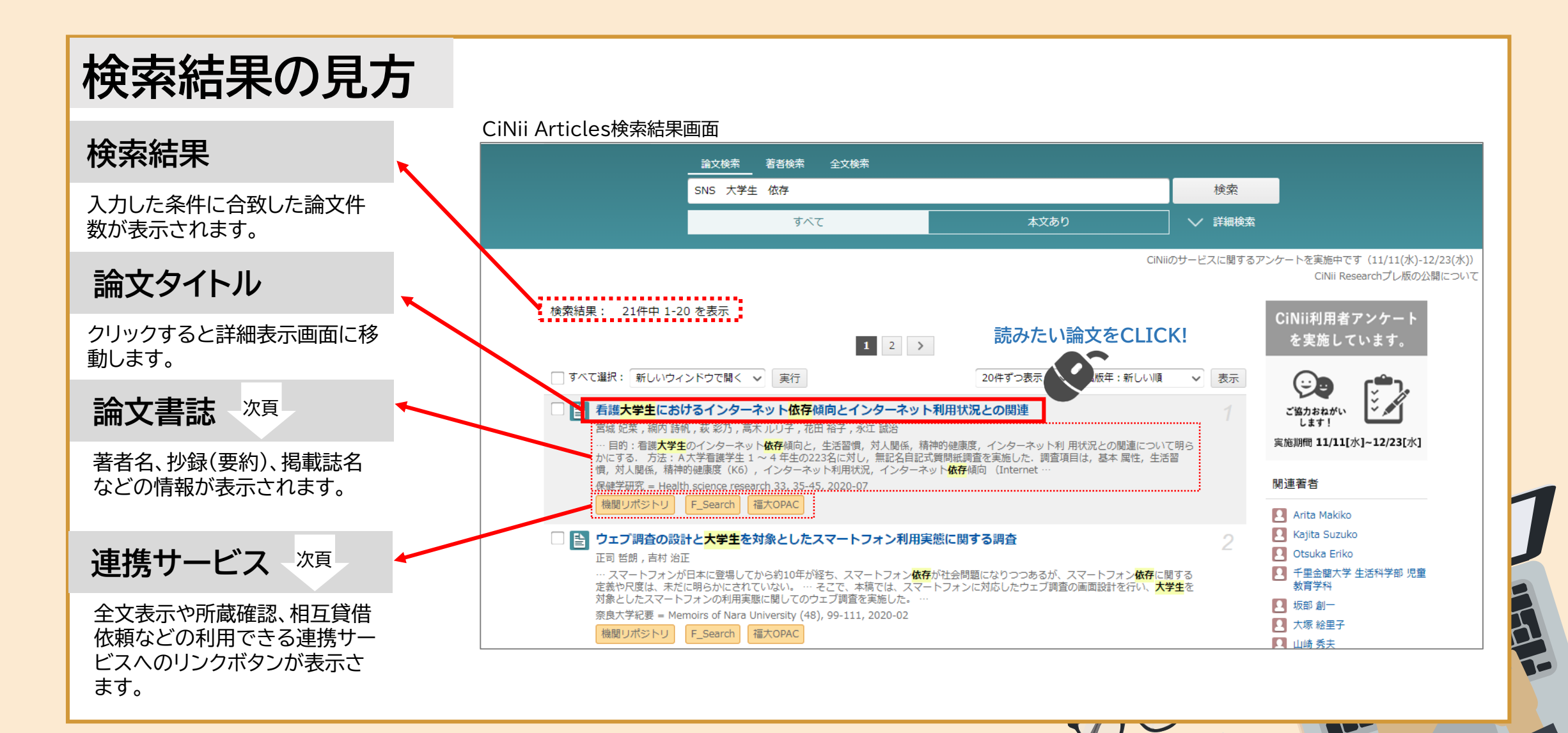

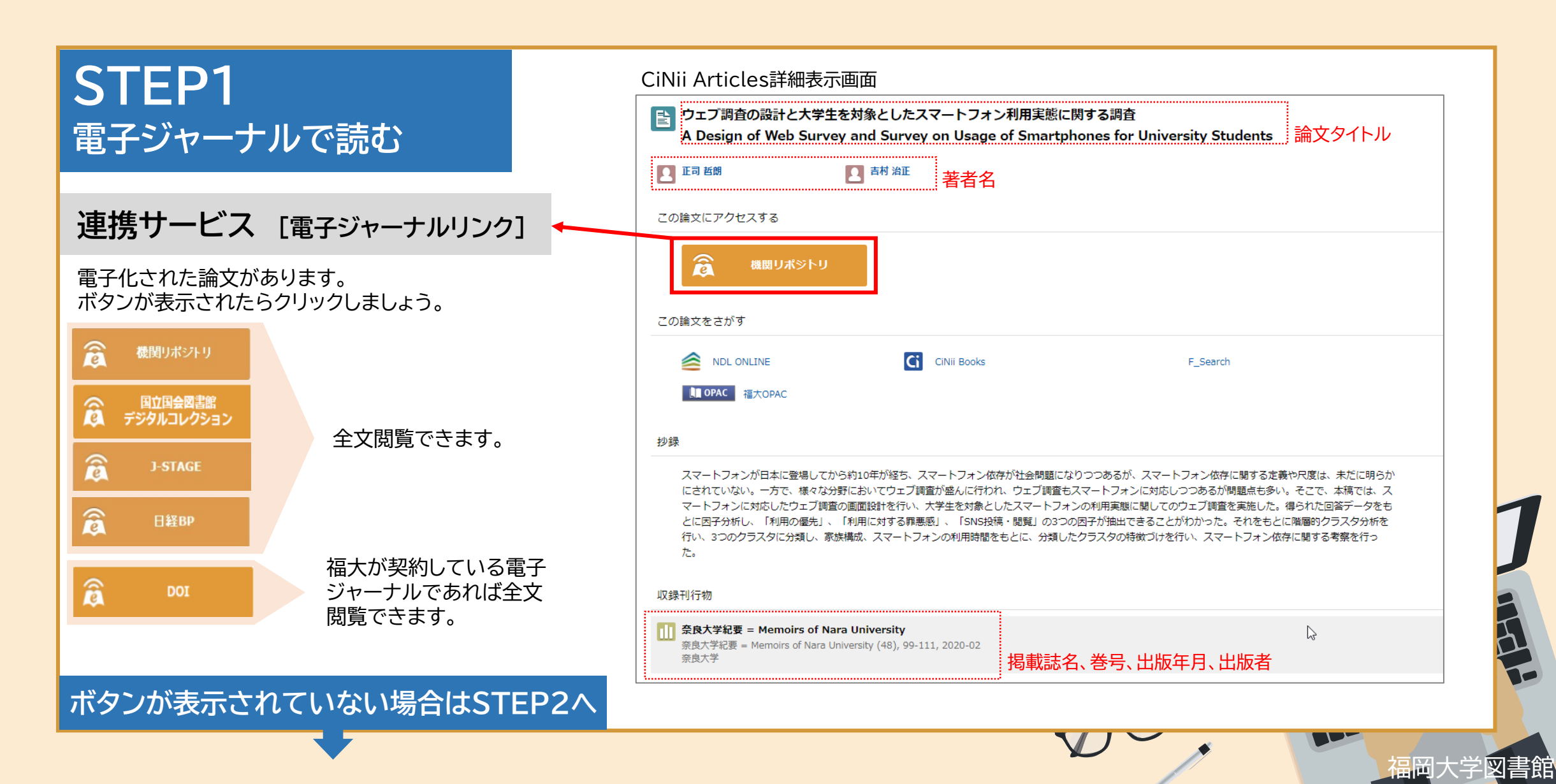

#### STEP2 Google Scholarで調べる

#### 連携サービス [F-searchリンク]

学協会のウェブサイトなどで論文本文が ネット上で公開されていることがあります。 「F search」>「論文のタイトルで調べる」 をクリックしましょう。

Google Scholarとは 学術文献を幅広く検索することができる 無料のサービス。該当以外の論文がヒット する可能性があります。

Google Scholarで検索できなかった 場合はSTEP3へ

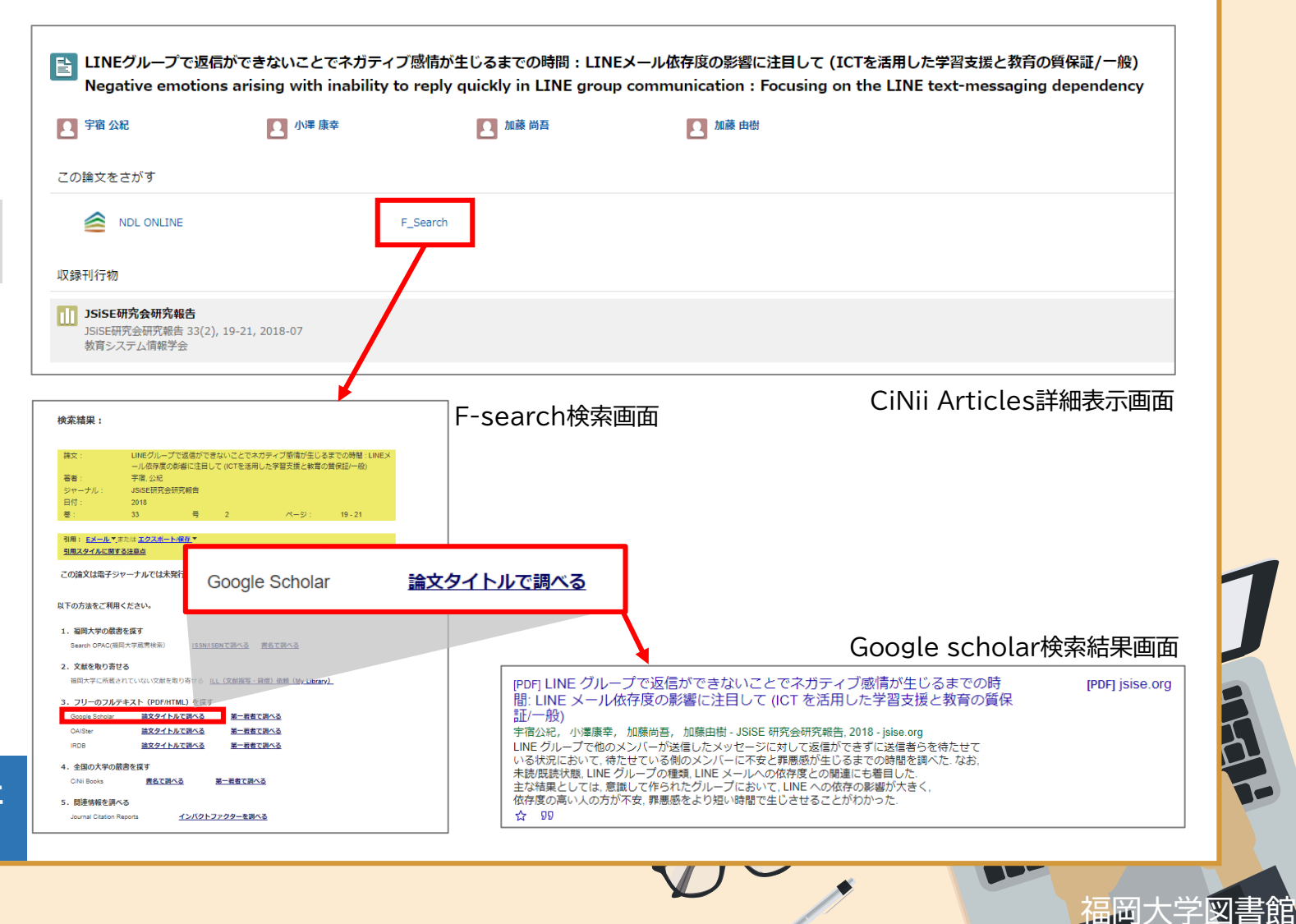

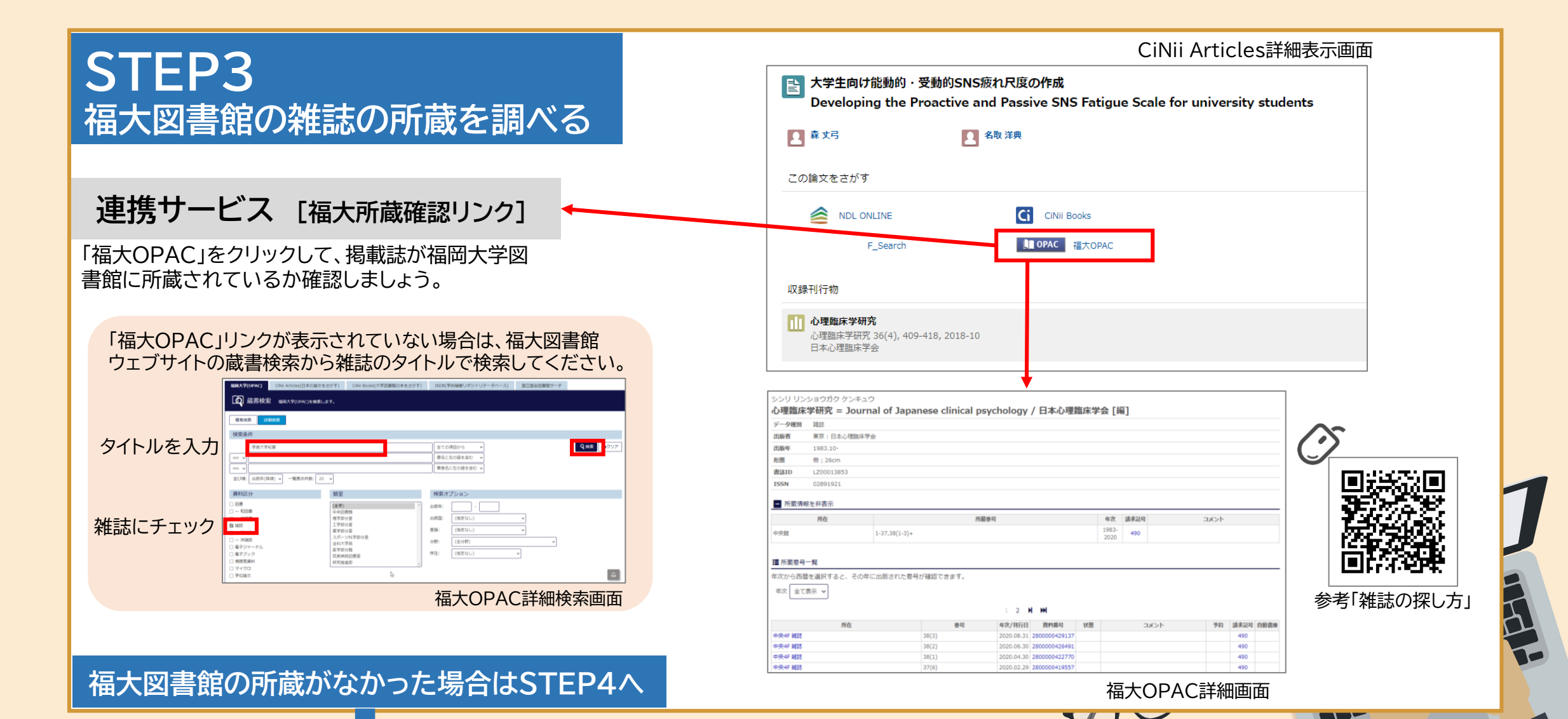

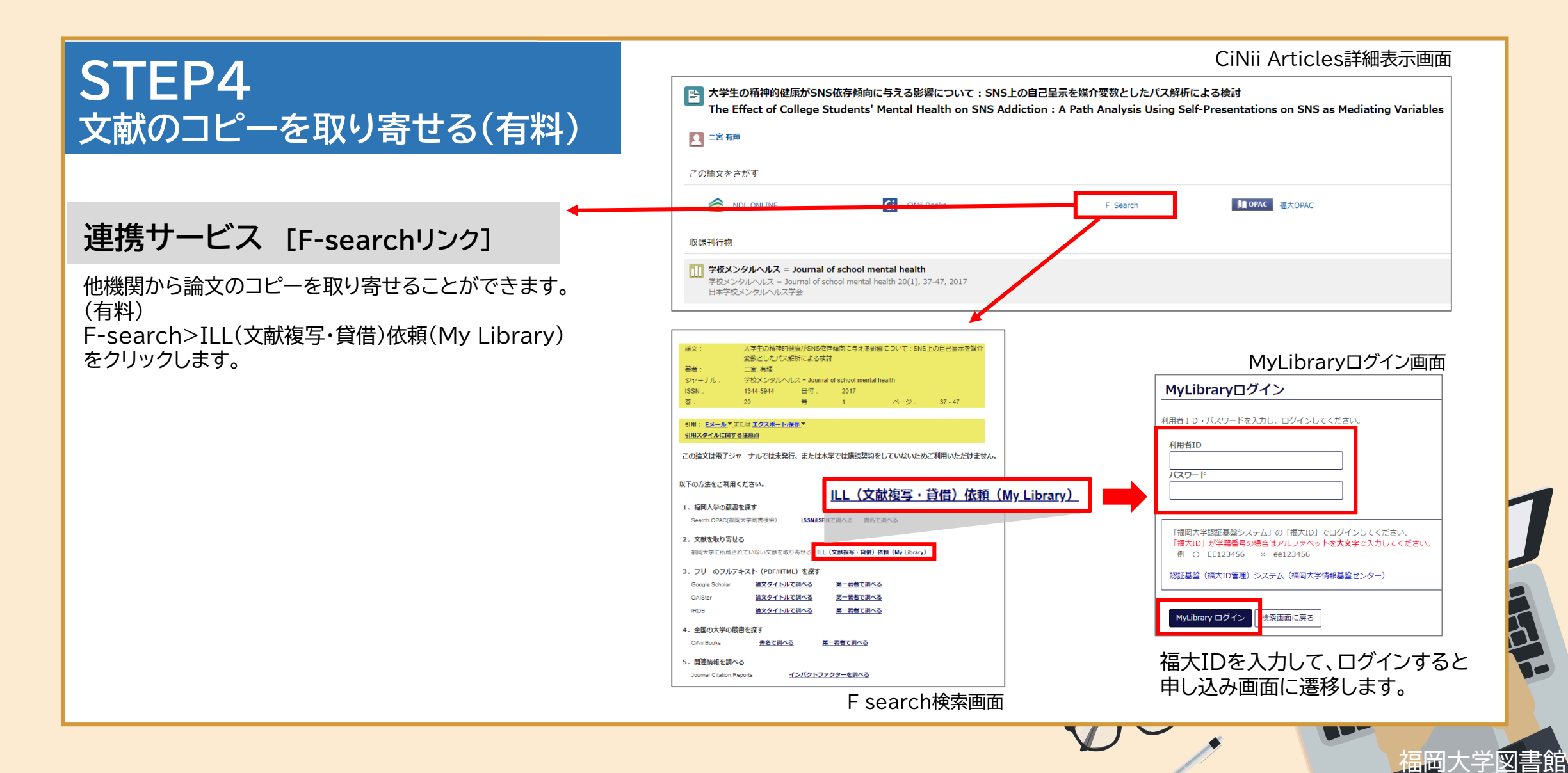

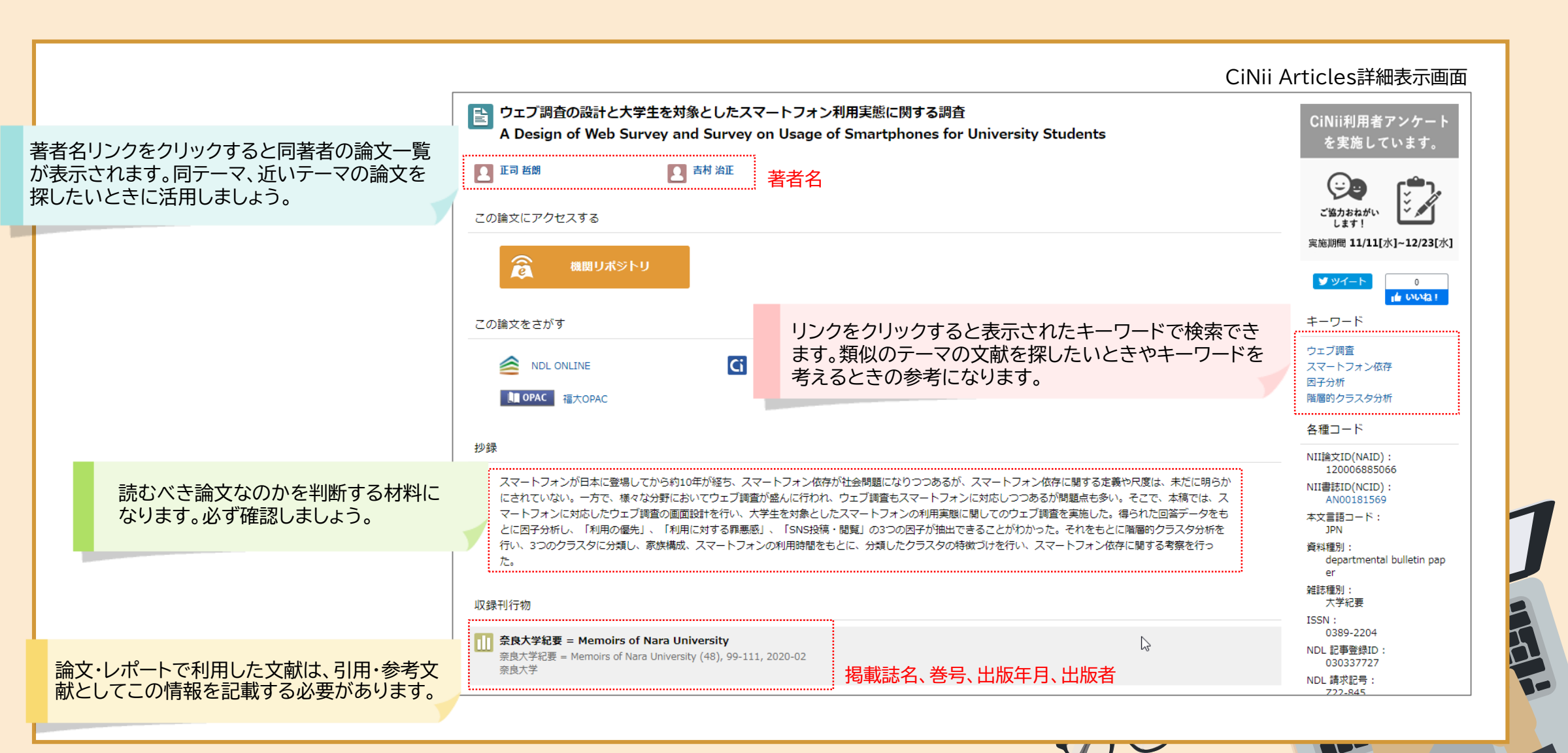